### SCANNER UN DOCUMENT AVEC TON TELEPHONE

### ÇA S'APPREND !

 $\bigcirc$ 

L 🎽

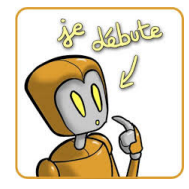

### OMMENT ÇA MARCHE ?

- Ce type de scanner permet de partager des fichiers nettement plus légers que des photos
- Il se charge de convertir automatiquement le document « photographié » au format PDF
- Possibilité de régler la luminosité et le contraste, et de recadrer les documents

CS

- Il partage le document sur les réseaux sociaux et les services de messagerie
- Vous pouvez numériser plusieurs images dans un seul document PDF
- L'application va travailler la retouche de la photo de telle manière à ce qu'elle ressemble bien à un document scanné.

# Q UELQUES APPLICATIONS

- CAMSCANNER : un des outils les plus populaires (mais certaines fonctions sont payantes)
- SCANBOT : propose sensiblement le même service... mais avec une interface un peu plus colorée et plus sympathique à l'œil
- > OFFICE LENS : le + complet, gratuit. Application Microsoft. Recommandé
- ADOBE SCAN : extrêmement efficace et précis et offre des options similaires. La numérisation d'un document de plusieurs pages se fait en quelques clics.

## OMMENT FAIT-ON ?

- Prendre une photo d'un document
- Détecter les bords du document ciblé
- Revoir l'orientation pour le remettre à plat
- Retoucher la colorimétrie pour retrouver l'effet « scanner »
- > Enregistrer en PDF (ou image) pour le partage

https://www.youtube.com/watch?v=4UHU8OkNKOw

## A TOI DE JOUER!

- > Télécharger une application de scanner sur votre téléphone
- Numériser 5 pages d'un document en votre possession
- > Avant d'appuyer sur la coche, appuyez sur le bouton "+" puis réitérez l'exercice.
- Appuyez sur la coche une fois que toutes les pages sont traitées.
- Nommer votre document (par exemple : exercice-nom-classe.pdf)
- Quand le document a été sauvegardé, il est possible de le télécharger pour le joindre en PDF à un email : prénom.nom@ac-montpellier.fr

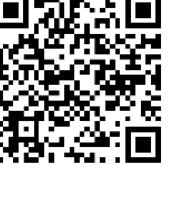